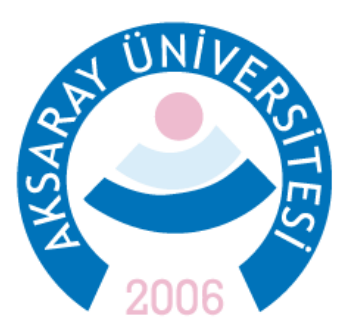

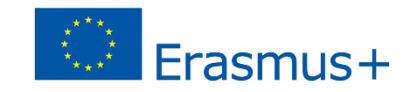

### 2021 Sözleşme Yılı Personel Hareketlilikleri Başvuru Adımları

### 22 Mayıs – 12 Haziran 2023

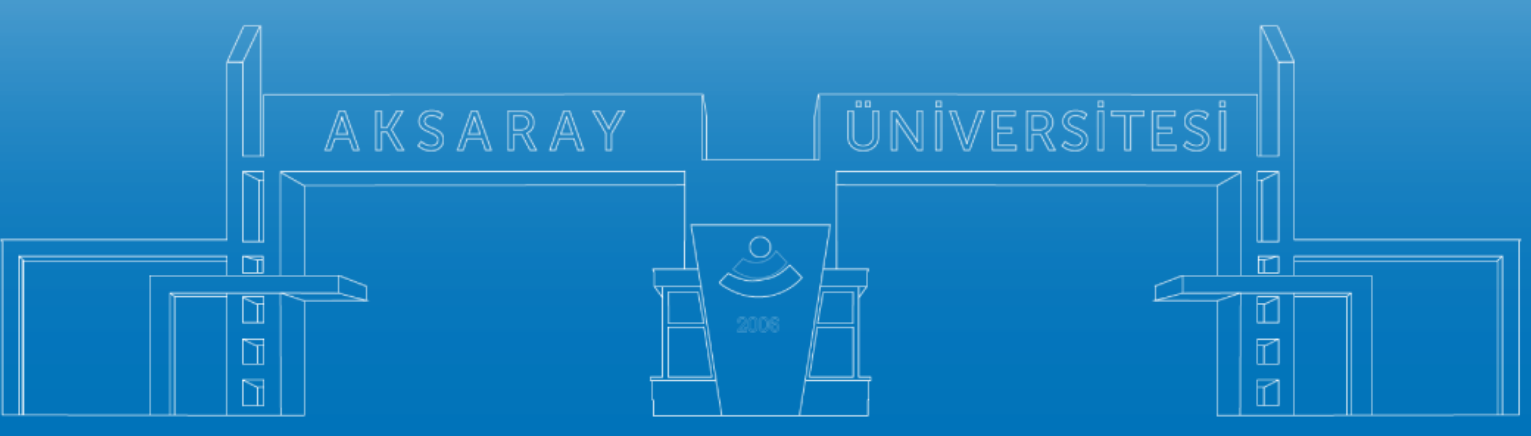

www.aksaray.edu.tr

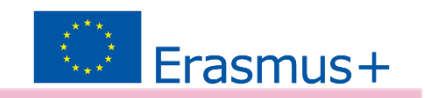

Tüm başvuru türlerinde (*Ders Verme, Eğitim Alma*) kabul belgesi ve yabancı dil sınav sonuç belgesi sunulması zorunludur. Bu yüzden başvuruya başlamadan önce Ders Verme veya Eğitim Alma hareketliliği ile ilgili bir kabul belgesi alınmalıdır.

Kabul mektupları başvuru takvimi de göz önünde tutularak **19 Haziran– 30 Ekim 2023** tarihleri arasındaki 3 günlük bir hareketlilik sürecini kapsamalıdır.

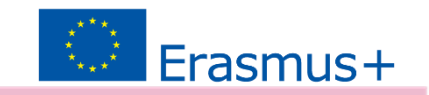

Başvurular 2 adımda gerçekleşecektir.

 <u>erasmus.aksaray.edu.tr</u> adresinde ilgili ilanda sunulan başvuru formunun eki ile birlikte hazırlanması

2. Çevrimiçi Sistem üzerinden başvuru: <u>erasmusbasvuru.ua.gov.tr</u>

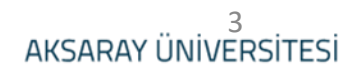

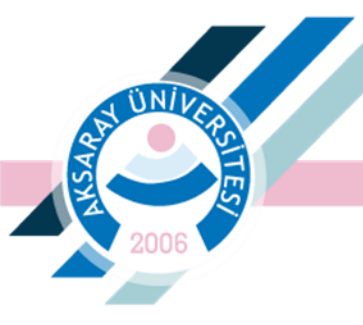

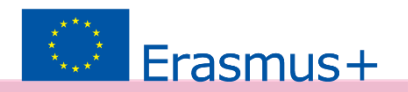

# 1. <u>Çevrimiçi Sistem üzerinden Başvuru:</u>

 <u>erasmusbasvuru.ua.gov.tr</u> sisteminde e-devlet ile giriş yapınız.

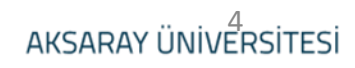

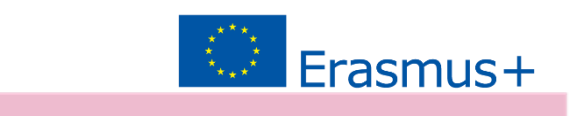

## Başvurular bölümünden ilanlara ulaşılabilir.

| Basyund                            |                   |                   |      | lianiar  |                                    |                             |
|------------------------------------|-------------------|-------------------|------|----------|------------------------------------|-----------------------------|
| İlan                               | İlan Bitiş Tarihi | Başvuru<br>Durumu | İlan | İlan tür | Başlangıç Tarihi<br>/ Bitiş Tarihi | Başvuru<br>Başlangıç Tarihi |
| 2022 2023 YILI ERASMUS PERSONEL HA | 25.11.2022 11:59  | Aktif             |      |          |                                    |                             |
| 2022 2023 YILI ERASMUS PERSONEL HA | 25.11.2022 11:59  | Aktif             |      |          |                                    |                             |
| 2022 2023 YILI ERASMUS PERSONEL HA | 25.11.2022 11:59  | Aktif             |      |          |                                    |                             |
| 2022/2023 AKADEMİK YILI BAHAR DÖNE | 01.12.2022 11:59  | lptal             |      |          |                                    |                             |
|                                    |                   |                   |      |          |                                    |                             |

Telif Hakkı v2.0.1 © 2021-2022 Türkiye Ulusal Ajansı. Tüm Hakları Saklıdır.

ÜΝΪ

IN DU AUARA

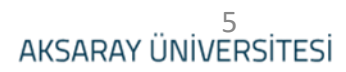

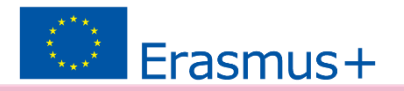

### İlgili ilanı seçiniz. Sadece bir hareketlilik türü için başvuru yapılabilir.

| B | aşvuru Portalı                                             |                                                                     |                    |               |                        | Uğ       |
|---|------------------------------------------------------------|---------------------------------------------------------------------|--------------------|---------------|------------------------|----------|
|   | Bireysel 📃                                                 | İlan Adı                                                            | Son Başvuru Tarihi | Başvuru Durum | Başvuru Sonuç          | İşlemler |
|   | Profil                                                     | 2022 2023 YILI ERASMUS PERSONEL HAREKETLİLİĞİ - DERS VERME BAŞVURU  | 25.11.2022 23:59   | lptal         | Yerleştirme Bekleniyor |          |
|   | <ul> <li>Basvurularım</li> <li>THY İndirim Kodu</li> </ul> | 2022 2023 YILI ERASMUS PERSONEL HAREKETLİLİĞİ EĞİTİM ALMA AKADEMİK  | 25.11.2022 23:59   | Guncelleme    | Yerleştirme Bekleniyor |          |
|   | •                                                          | 2022 2023 YILI ERASMUS PERSONEL HAREKETLİLİĞİ EĞİTİM ALMA İDARİ BAŞ | 25.11.2022 23:59   | lptal         | Yerleştirme Bekleniyor |          |
|   |                                                            | 2022-2023 AKADEMİK YILI ERASMUS+ KA107 ULUSLARARASI KREDİ HAREKETL  | 19.12.2022 23:59   | Aktif         | Yerleştirme Bekleniyor |          |
|   |                                                            | 2020 SŐZLEŞME YILI ERASMUS PERSONEL HAREKETLÍLIĞÍ - DERS VERME BAŞV | 23.03.2023 17:00   |               | Yerleştirme Bekleniyor |          |
|   |                                                            | 2020 SŐZLEŞME YILI ERASMUS PERSONEL HAREKETLÍLIĞÍ - EĞÍTÍM ALMA BAŞ | 23.03.2023 17:00   |               | Yerleştirme Bekleniyor |          |
|   |                                                            | 2020 SŐZLEŞME YILI ERASMUS PERSONEL HAREKETLÍLIĞI - EĞITİM ALMA BAŞ | 23.03.2023 17:00   |               | Yerleştirme Bekleniyor |          |

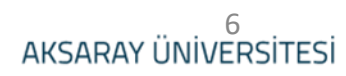

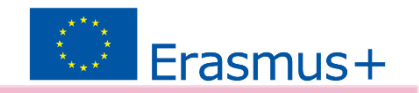

#### Başvuru için bir fotoğraf yüklenmesi gerekmektedir.

ÜΝΪ

AKSARAY ÜNİVERSİTESİ

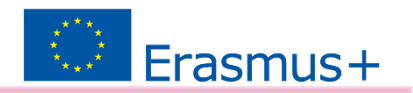

AKSARAY ÜNİVERSİTESİ

- Birim/Bölüm alanı doldurulmalıdır.
- Hizmet Yılı olarak yükseköğretimde çalışılan yıllar girilmelidir.
- Erasmus Anlaşma Puanı ve Erasmus KA103 KA131 kapsamında Gelen Öğrencilere ders veren öğretim üyesi olarak puan almak isteyen personelimiz belge yüklemeden önce ASÜ Erasmus Ofisi ile görüşmelidir.

| 1<br>Kişisel Bilgiler                                          | 2<br>Personel / Akedemisyen Bilgileri                        | 3<br>Tercih Bilgileri | 4<br>Yabancı Dil Bilgileri | 5<br>İletişim Bilgileri | 6<br>Belge Yükleme | 7<br>Onay                 |
|----------------------------------------------------------------|--------------------------------------------------------------|-----------------------|----------------------------|-------------------------|--------------------|---------------------------|
|                                                                | 2020 SÖZLEŞME YILI ERA                                       | SMUS PERSONEL HAR     | EKETLİLİĞİ - DERS VERME BA | IŞVURU İLANI            | Titler L           | 0541 A. 145<br>1746 320 7 |
| Personel / Akademik<br>AKSARAY ÜNİVERSİT<br>Kadronuzun bulundu | Bilgi<br>TESİ/ÖĞRETİM GÖREVLİSİ<br>uğunu Birim/Bölüm *<br>Al |                       |                            |                         |                    | ~                         |
| Erasmus+ Kurumla                                               | ararası anlaşma yapılmasını sağladınız mı?                   |                       |                            |                         |                    |                           |
| Son 3 yılda Erasmu<br>Hizmet Yılınız<br>6 yıl 4 ay             | us kapsamında kurumumuza gelen öğrencile                     | re ders verdiniz mi?  |                            |                         |                    | -8                        |
| – Akademik unvanınız ı<br>Öğr Gör.                             | nedir?                                                       |                       |                            |                         |                    | × ~                       |
| < Geri                                                         |                                                              |                       |                            |                         | ik                 | eri 🗲                     |

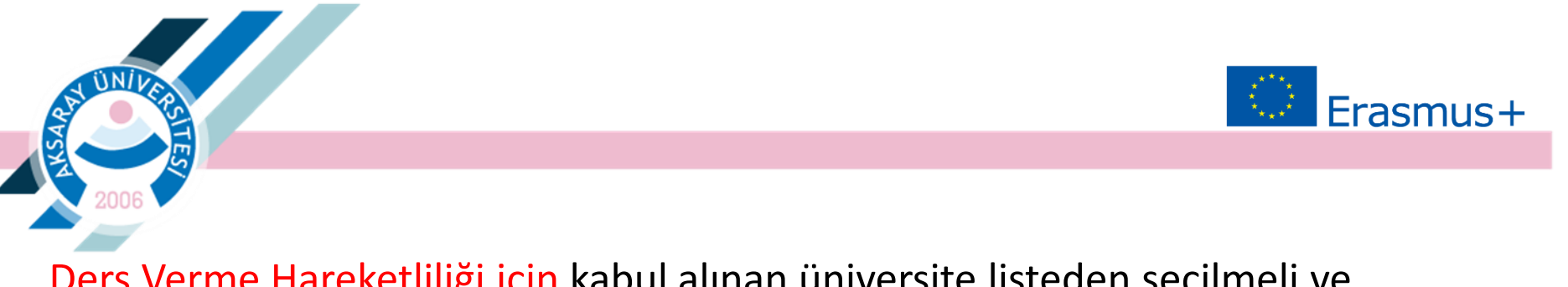

Ders Verme Hareketliliği için kabul alınan üniversite listeden seçilmeli ve 'Tercihinize Ekleyin' butonuna basılmalıdır.

Son 3 yıl başvuru döneminde Erasmus Personel Hareketliliğinden yararlanmış personelin gerekli yeri işaretlemesi gerekmektedir.

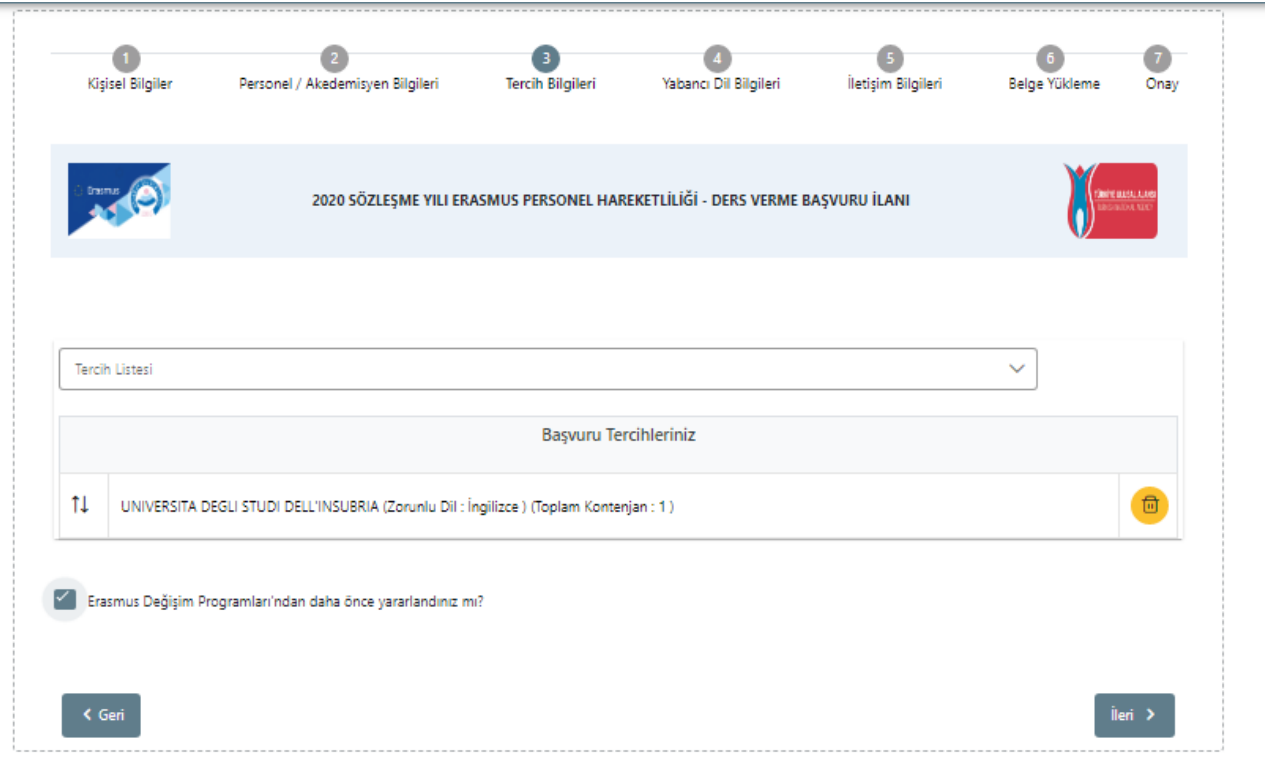

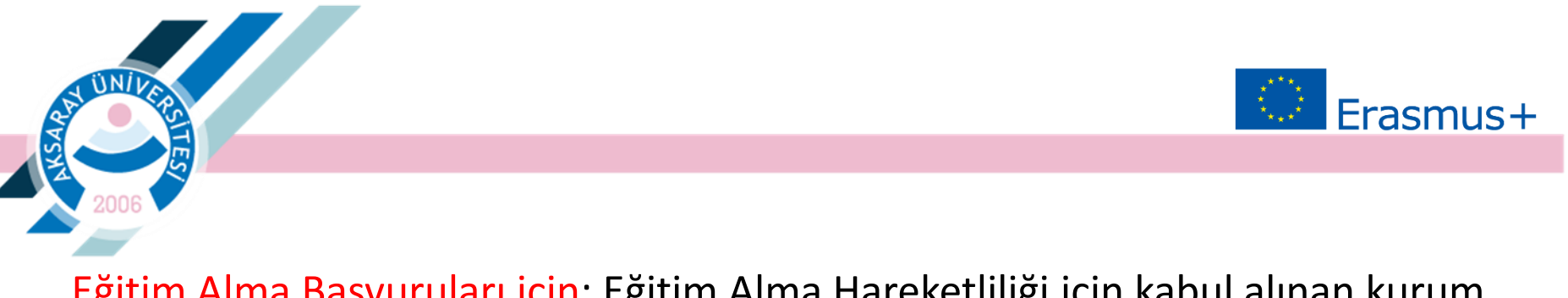

Eğitim Alma Başvuruları için: Eğitim Alma Hareketliliği için kabul alınan kurum anlaşmalı olan üniversitelerden biri değilse, kurum sisteme eklenmelidir.

| 1<br>Kişisel Bilgiler                         | 2<br>Personel / Akedemisyen Bilgileri     | 3<br>Tercih Bilgileri | 4<br>Yabancı Dil Bilgileri | 3<br>İletişim Bilgileri | 6<br>Belge Yükleme | 7<br>Onay              |
|-----------------------------------------------|-------------------------------------------|-----------------------|----------------------------|-------------------------|--------------------|------------------------|
| i trene 🍙                                     | 2020 SÖZLEŞME YILI ERASMUS                | PERSONEL HAREKETLİI   | LİĞİ - EĞİTİM ALMA BAŞVUF  | U İLANI - AKADEMİK      |                    | IISI, LING<br>Dia Nati |
| Aradığınız tercih bilgisi y<br>Tercih Listesi | rok ise buradan ekleyebilirsiniz.         |                       |                            | ~                       | + 1. Tercihinize   | Ekleyin _              |
| Başvuru Tercihleriniz                         |                                           |                       |                            |                         |                    |                        |
| †↓                                            |                                           |                       |                            |                         |                    |                        |
| Erasmus Değişim P                             | rogramları'ndan daha önce yararlandınız m | 1?                    |                            |                         |                    |                        |
| < Geri                                        |                                           |                       |                            |                         | İk                 | eri                    |

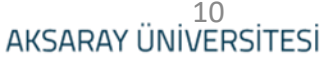

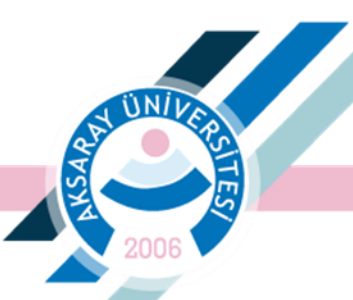

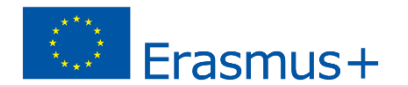

Eğitim Alma Başvuruları için: Yükseköğretim Kurumu olmayan eğitim kurumunu sisteme yüklemek için; Kurum Adı, Ülke, Şehir, WebSite, Kurum Telefon ve Adresi girilmelidir.

| Ev | sahibi Bilgi Formu              |            |                 |               | ×        |
|----|---------------------------------|------------|-----------------|---------------|----------|
|    | OlD'siz kayıt yapmak istiyorum. |            |                 |               |          |
|    | Erasmus Kod                     |            | Kurum Adı *     |               |          |
|    | PIC                             |            | Proposal Number |               |          |
|    | Ülke *                          | ~          | Şehir *         |               |          |
|    | Web Site                        | Posta Kodu |                 | Kurum Telefon |          |
|    | Açık Adres                      |            |                 |               |          |
|    |                                 |            |                 |               |          |
|    |                                 |            |                 |               | ✓ Kaydet |
|    |                                 |            |                 |               |          |
|    |                                 |            |                 |               |          |
|    |                                 |            |                 |               |          |

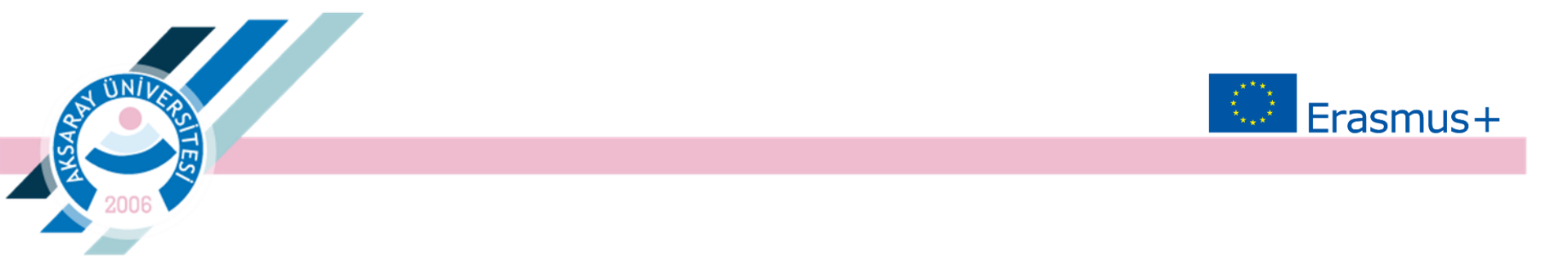

**Eğitim alma başvuruları için**; Tercih listeden seçildikten veya manuel olarak eklendikten sonra son 3 başvuru döneminde Erasmus hareketliliğinden yararlanılmışsa gerekii bölüm işaretlenmelidir.

| ME YILI ERASMUS PERSONEL I<br>Ilirsiniz. | HAREKETLİLİĞİ - EĞİTİM A                                    | lma Başvuru İlanı - <i>i</i> | akademik | Phile Block Like |  |  |  |
|------------------------------------------|-------------------------------------------------------------|------------------------------|----------|------------------|--|--|--|
| ilirsiniz.                               |                                                             |                              |          |                  |  |  |  |
|                                          | Aradığınız tercih bilgisi yok ise buradan ekleyebilirsiniz. |                              |          |                  |  |  |  |
| Başvuru Tercihleriniz                    |                                                             |                              |          |                  |  |  |  |
|                                          |                                                             |                              |          | <b>(</b>         |  |  |  |
| Altun Bau                                |                                                             |                              |          |                  |  |  |  |

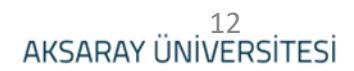

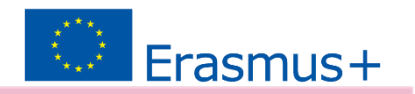

## Yabancı dil, sınav türü, adı ve puanı seçilmelidir.

ΰN*İ* 

| 1<br>Kişisel Bilgiler                | Personel / Akedemisyen Bilgileri | 3<br>Tercih Bilgileri | 4<br>Yabancı Dil Bilgileri | 5<br>İletişim Bilgileri | 6<br>Belge Yükleme | 7<br>Onay         |
|--------------------------------------|----------------------------------|-----------------------|----------------------------|-------------------------|--------------------|-------------------|
|                                      | 2020 SÖZLEŞME YILI ERASMUS       | PERSONEL HAREKETLİI   | .İĞİ - EĞİTİM ALMA BAŞVUR  | U İLANI - AKADEMİK      | Part of the Second | KALLAR<br>DA NACI |
| 'abanci Dil                          | Vabanci Sinav Dil                | Sinav Yılı            | ✓ Puan                     | 1                       | +Yabano Dili B     | ikleyin           |
| Dil Adı / Sınav<br>ngilizce (YDS) 90 |                                  |                       |                            |                         | (                  |                   |
| < Geri                               |                                  |                       |                            |                         | ile                | ri >              |
|                                      |                                  |                       |                            |                         |                    |                   |

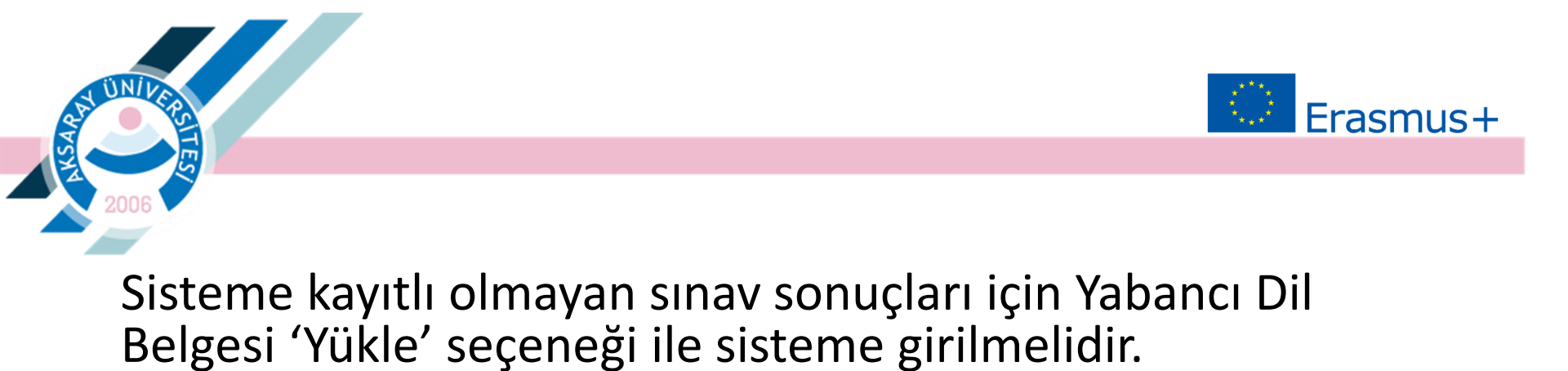

| 1<br>Kişisel Bilgiler                     | Personel / Akedemisyen Bilgileri | 3<br>Tercih Bilgileri | 4<br>Yabancı Dil Bilgileri | 5<br>İletişim Bilgileri | 6<br>Belge Yükleme | 7<br>Onay   |
|-------------------------------------------|----------------------------------|-----------------------|----------------------------|-------------------------|--------------------|-------------|
| Drests                                    | 2020 SÖZLEŞME YILI ERASMUS       | PERSONEL HAREKETLİ    | LİĞİ - EĞİTİM ALMA BAŞVUR  | U İLANI - AKADEMİK      |                    | ALEAL ALARS |
| Yabanci Dil                               | Yabanci Sinav Dil                | Y Sinav Yili          | ✓ Puan                     |                         | +Yabancı Dili      | Ekleyin     |
| — Dil Adı / Sınav<br>İngilizce (E-YDS) 82 |                                  |                       | 82                         | Q                       | 1 Yükle            | Đ           |
| < Geri                                    |                                  |                       |                            |                         | i                  | eri         |

AKSARAY ÜNİVERSİTESİ

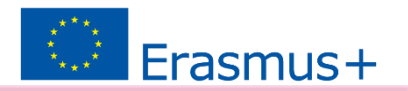

# İletişim Bilgileri girilmelidir.

ÜΝΪ

| 1<br>Kişisel Bilgiler                  | 2<br>Personel / Akedemisyen Bilgileri | 3<br>Tercih Bilgileri | 4<br>Yabancı Dil Bilgileri | j<br>İletişim Bilgileri | 6<br>Belge Yükleme | <b>7</b><br>Onay |
|----------------------------------------|---------------------------------------|-----------------------|----------------------------|-------------------------|--------------------|------------------|
| i trane                                | 2020 SÖZLEŞME YILI ERASMUS            | FPERSONEL HAREKETL    | ILIĞI - EĞITIM ALMA BAŞVUI | RU İLANI - AKADEMİK     |                    | ISLANS<br>DA NIC |
| Cep Telefonunuz *                      |                                       |                       |                            |                         |                    |                  |
| Mail Adresiniz *<br>İkamet Adresiniz * |                                       |                       |                            |                         |                    |                  |
| < Geri                                 |                                       |                       |                            |                         | İle                | eri              |

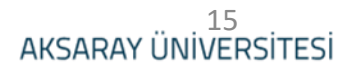

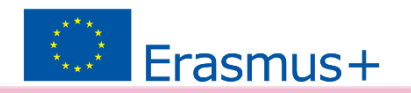

16

Belge Yükleme bölümünde 1. Kabul Belgesi, 2. erasmus.aksaray.edu.tr adresinde ilgili ilanda bulunan 'Başvuru Formu' eki ile birlikte sisteme yüklenmelidir. Ardından başvurunuz tamamlanacaktır.

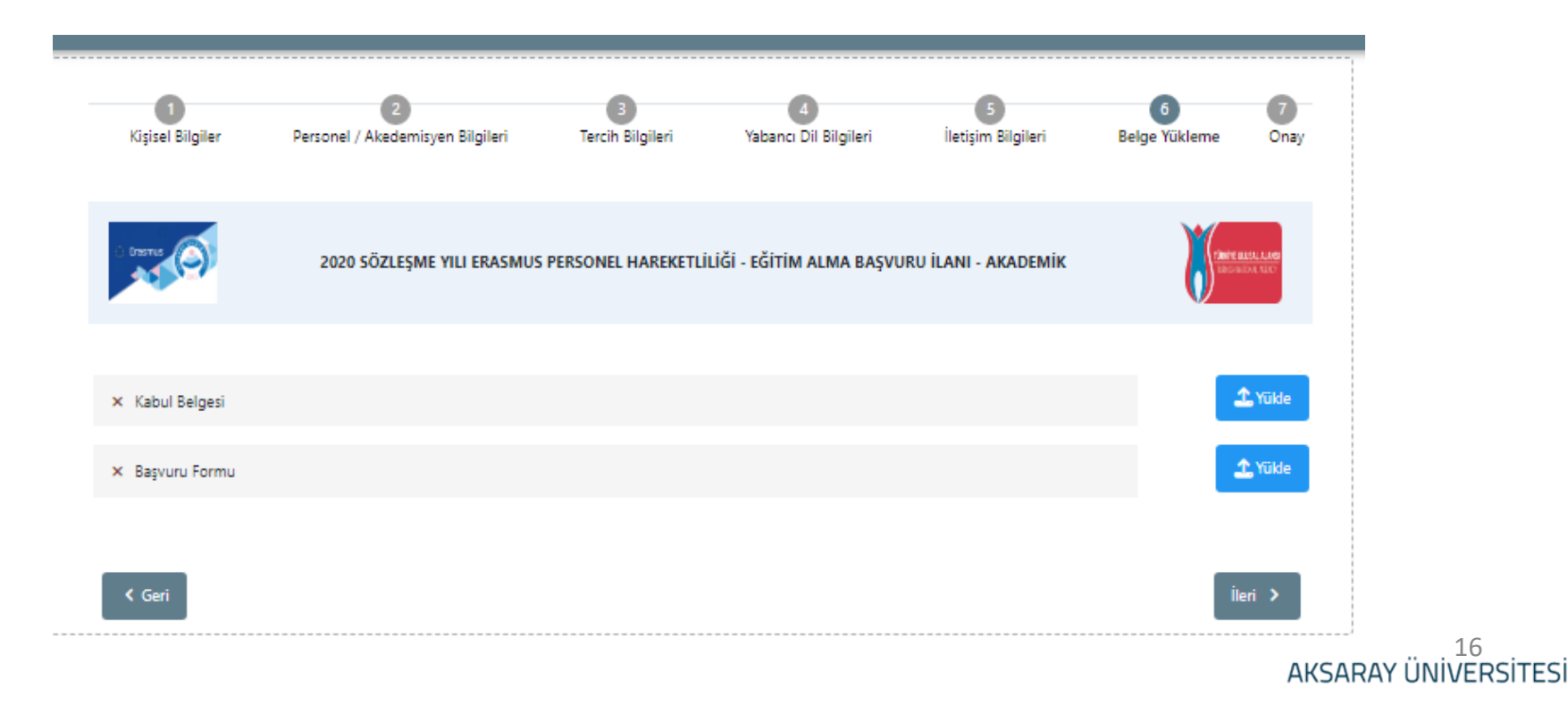

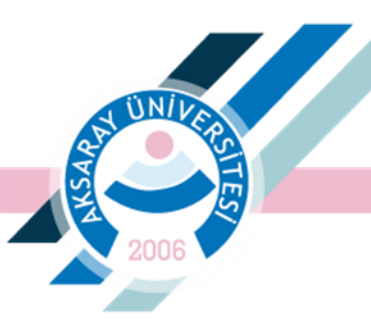

Yüklenen belge ve bilgiler kontrol edilerek Başvuruyu Tamamla butonu ile çevrimiçi başvuru bitirilmelidir. Onay işleminden sonra 12 Haziran 2023 saat 17:00'a kadar güncelleme yapılabilmektedir.

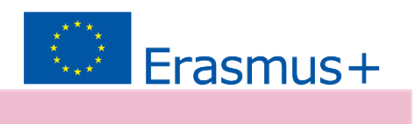

| Egyet Bigden - Pressed / damlerengen 1                                                                                                    | lighei SechEighe Unters Schlighei beige Eighei Edge Grey                                                                                                    |  |  |  |  |  |
|----------------------------------------------------------------------------------------------------|----------------------------------------------------------------------------------------------------|--|--|--|--|--|
| 2008 BÖRLEPAR VAL                                                                                                    | BRATHAR PERSONS, HARDETTLÜGE BEMEN ALMA KAPURU LANE AKADEMIK                                                                                                    |  |  |  |  |  |
| Ţ,                                                                                                    | <sup>1</sup> ''<br>ista:<br>tota:<br>tota: |  |  |  |  |  |
| Herbargi his regelinis sar ref                                                                                                    |                                                                                                    |  |  |  |  |  |
| prist/Cast-pilers manuf                                                                                                    |                                                                                                    |  |  |  |  |  |
| Devicie la surve, halant vega harrorea alicula rea                                                                                                    | ~                                                                                                    |  |  |  |  |  |
| 🔲 Kensilnis orga alleris enabiação aplijudição ena l                                                                                                    |                                                                                                    |  |  |  |  |  |
| The state of the second second |                                                                                                    |  |  |  |  |  |
|                                                                                                    | Rapuru Tercihiwiniz                                                                                                    |  |  |  |  |  |
| AberTas                                                                                                    |                                                                                                    |  |  |  |  |  |
| 📄 Process Delgtjer Programber Index datas Brow yw                                                                                                    | alaalaa wi                                                                                                    |  |  |  |  |  |
|                                                                                                    | Yabanci Dil Bilgilerinin                                                                                                    |  |  |  |  |  |
| Impleter (# 1021 (Page - 82.02)                                                                                                    |                                                                                                    |  |  |  |  |  |
| Cry Melmona                                                                                                    |                                                                                                    |  |  |  |  |  |
| Mail Adventure                                                                                                    |                                                                                                    |  |  |  |  |  |
| Address of the second second s |                                                                                                    |  |  |  |  |  |
| Roth Main Bill Sole<br>Research / Andresis Silgi                                                                                                    |                                                                                                    |  |  |  |  |  |
| ANALY DEPARTMENT OF THE CONTRACT                                                                                                    |                                                                                                    |  |  |  |  |  |
| metholik                                                                                                    |                                                                                                    |  |  |  |  |  |
| 🔲 Processo Escuelas anticipas poplimones coji                                                                                                    | for unla                                                                                                    |  |  |  |  |  |
| 2 - X playerinde behang he hardeddd geyrdd                                                                                                    | 2 - 1 pf speninde herburgs to bareheldik gespildepindisichsik kaarniner en?                                                                                                    |  |  |  |  |  |
| 🔲 Saha iner iki arlayna halarmayan parlahyndak                                                                                                    | liki yikoshiginin kasama le aslapna incolannasu sajjalina ni ?                                                                                                    |  |  |  |  |  |
| √ KahalBelges                                                                                                    | v Kalathiyo Q                                                                                                    |  |  |  |  |  |
| of Report Roma                                                                                                    | Q                                                                                                    |  |  |  |  |  |
| ( be                                                                                                    |                                                                                                    |  |  |  |  |  |

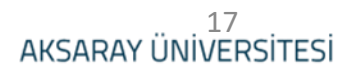

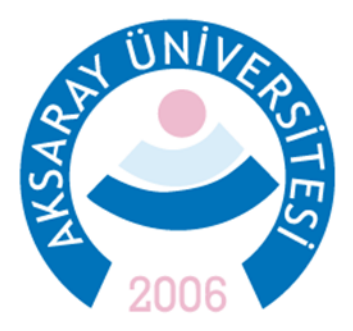

#### ERASMUS KURUM KOORDİNATÖRLÜĞÜ Spor Bilimleri Fakültesi 2. Kat

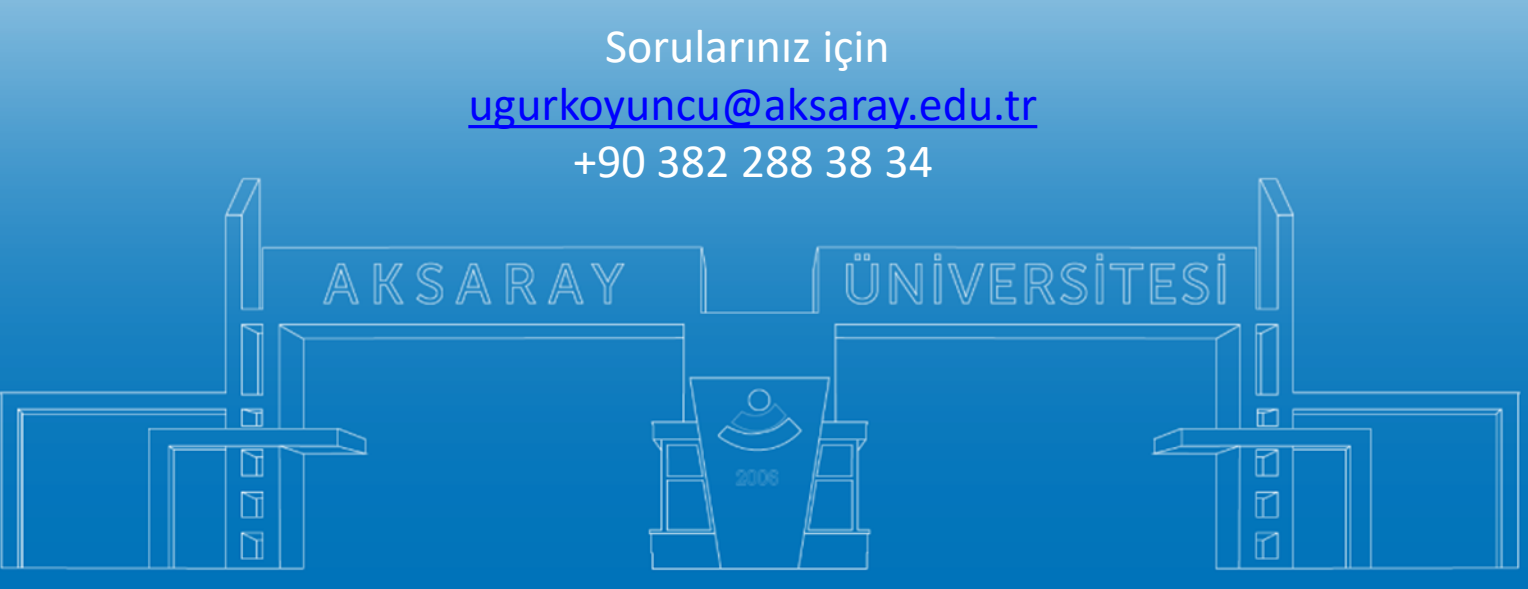

www.aksaray.edu.tr